# Go Sign Me Up Help

Control+click on one of the below links to take you to a specific part of this document or scroll through.

<u>Forgot Username Password</u> <u>Find A Course</u> <u>Register for A Course</u> <u>Cancel A Course Registration</u> <u>Contact Us</u>

#### How do I find out my username and/or password?

• To find out your username and/or password, please click "Login" and then click "Forgot your username or password".

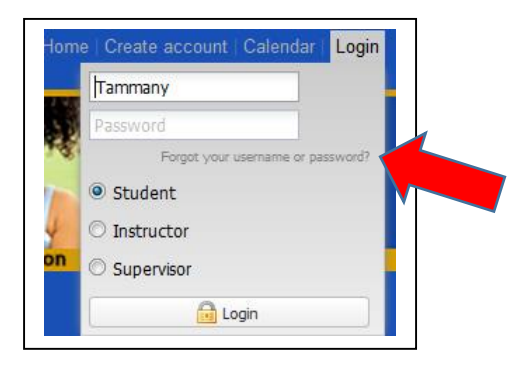

• Choose the appropriate response and click "Continue".

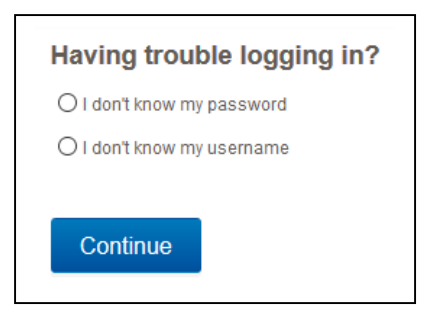

• Remember that when you updated your GSMU account, your stpsb email became your username

| Having trouble logging in?                                     | Having trouble logging in?                                                    |
|----------------------------------------------------------------|-------------------------------------------------------------------------------|
| I don't know my password                                       | O I don't know my password                                                    |
| To reset your Password, enter your Username and Email address. | ● I don't know my username                                                    |
| Username<br>Email                                              | To retrieve your username, enter your First name and Email address. Firstname |
| O I don't know my username                                     | Email                                                                         |
| Continue                                                       | Continue                                                                      |

• An email will be sent to you with your username or a link to reset your password. (This email may take a few minutes to arrive in your inbox.)

### How do I find a course that I need to enroll in?

- The system defaults to showing all courses that are currently available.
- If you want to narrow it down, click on District Level PD or School Level PD.

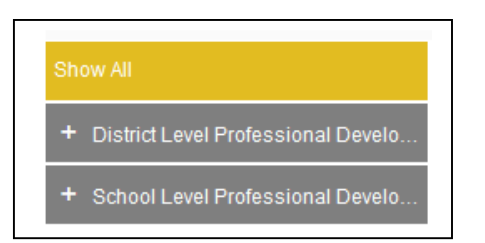

• It will display the available categories for District Level PD and the schools for School Level PD.

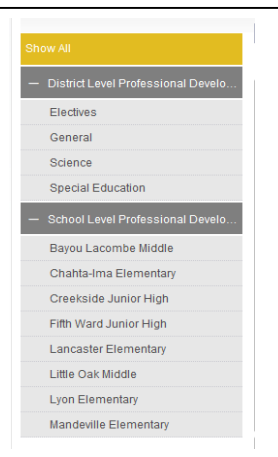

Categories and schools shown are the ones with available courses at that specific time.

- Click on a category under "District Level PD" or a school under "School Level PD" to narrow the course selection.
- Courses geared to specific audiences are color-coded.

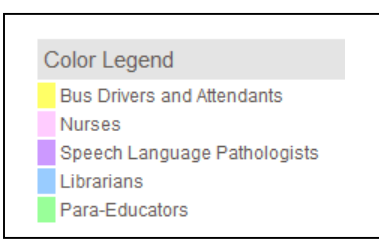

Different categories may be added as needed.

• You can also find a course by looking at it in calendar view. Click on "Calendar" on top right hand side of screen.

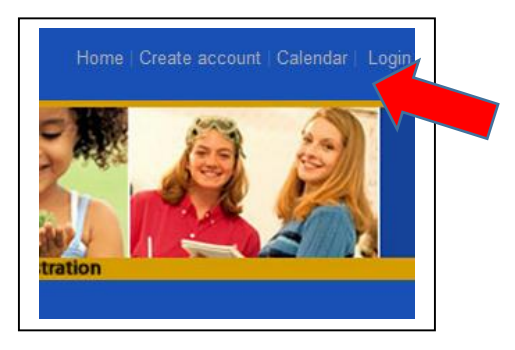

# How do I register for a course?

- Find the course that you will be registering for.
- Click on the course title to find out more details about the course.
- Click on "Add to Course" in course details.

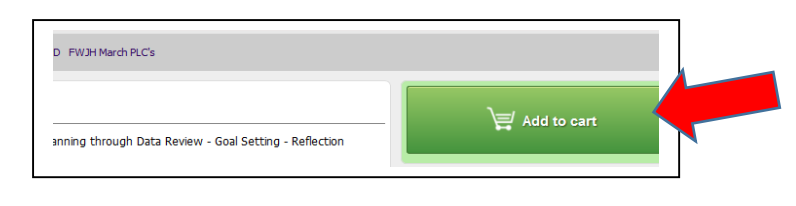

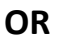

• Click on "Add to Cart" on main course page. If needed, add more courses.

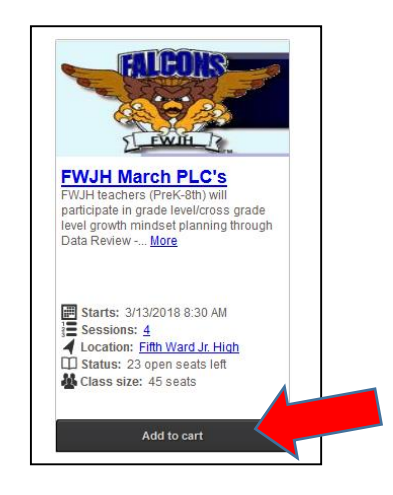

• Then checkout by clicking on "Checkout" or by clicking on the cart.

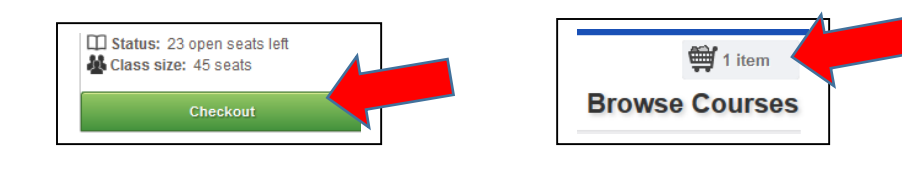

- You must log-in to checkout.
- Review your order.
- Click "Proceed to Next Step".

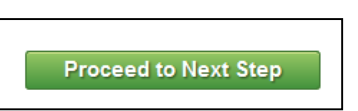

• Once enrolled, you will see an "Order Receipt".

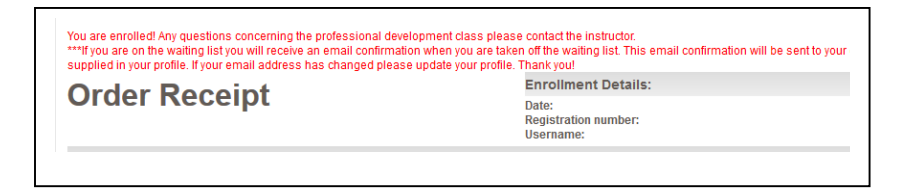

and

You will receive a confirmation email to the email address listed on your account. (This should be your stpsb email.)

| Thank you for enrolling in a St. Tammany Professional Development course. Please review your registration<br>information below. |
|----------------------------------------------------------------------------------------------------|
| Course Information:                                                                                                    |
| You are now enrolled in FWJH March PLC's on 3/13/2018 at Fifth Ward Jr. High. If you have any questions                         |

## How do I cancel enrollment in a course I am enrolled in?

• Log-in to GSMU. It will show how many courses you are currently enrolled in and will list the courses in the "Courses" box on the right side of the page.

|                                                        | Courses                                                               |
|--------------------------------------------------------|-----------------------------------------------------------------------|
| You are currently enrolled in $\underline{1}$ course . | Print Bhow Grid  Funce Waiting Past Unofficial Transcript Cancelled M |
|                                                        | # Course Name Enrolled by Start Date Action                           |
|                                                        | Order Number: CNWBAXHG/046494                                         |
|                                                        | Selected Credit(s)<br>Credit 3                                        |

• Click the down arrow in the "Select" box and choose "Cancel Course".

|                                                        | Print Show      | Grid              |                        |               |  |
|--------------------------------------------------------|-----------------|-------------------|------------------------|---------------|--|
| + E                                                    | nrolled Waiting | Past Unofficial T | Transcript (           | ancelled M +  |  |
| #                                                      | Course Name     | Enrolled by       | Start Date             | Action        |  |
| 162 FWJH March PLC s<br>Selected Credit(s)<br>Credit 3 |                 | 03/13/2018        | select   Cancel Course |               |  |
|                                                        |                 |                   |                        | Print Receipt |  |
|                                                        |                 |                   |                        | View          |  |
|                                                        |                 |                   |                        |               |  |

• A box will appear asking if you are sure if you want to cancel this course. Click "Yes".

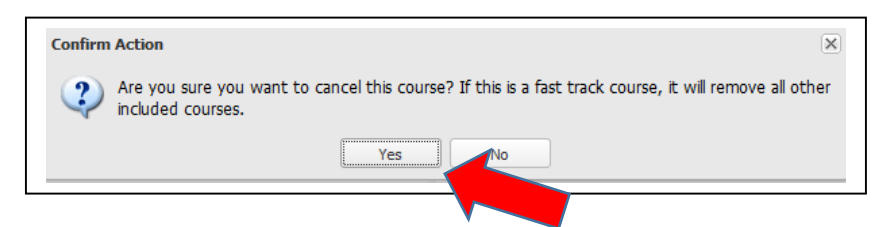

• You are now removed from the course, and you will receive a cancellation email to the email listed in your account. (This should be your stpsb email. This email might take a little while to get to your inbox.)

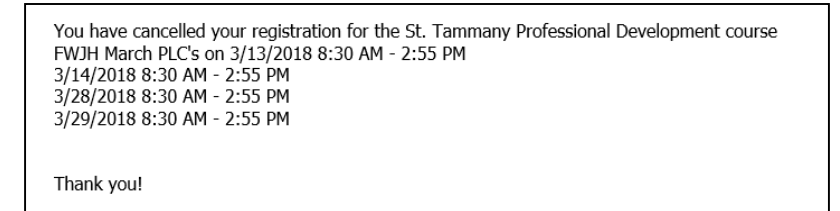

## Who do I contact if I still need assistance?

• Please contact Julie Buckley at julie.buckley@stpsb.org or 985-898-3251.

#### Stacey H. Magee, M.Ed, NBCT

Professional Development Coordinator C. J. Schoen Administrative Complex St. Tammany Parish Public School System Phone: 985.898.3247 | Fax: 985.898.6407 www.stpsb.org | Facebook | Twitter | Instagram #WeAreSTPPS

#### Holly Moore, M.Ed, NBCT

Professional Development Coordinator C. J. Schoen Administrative Complex St. Tammany Parish Public School System Phone: 985-809-2618 | Fax: 985-898-6407 www.stpsb.org | Facebook | Twitter | Instagram #WeAreSTPPS